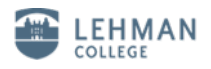

## **Configuring Windows 8 on the new Cisco Wireless network**

- 1. From the Desktop, Move the mouse to the bottom-right corner and bring up the Charms menu.
- 2. Click or tap on "Settings".

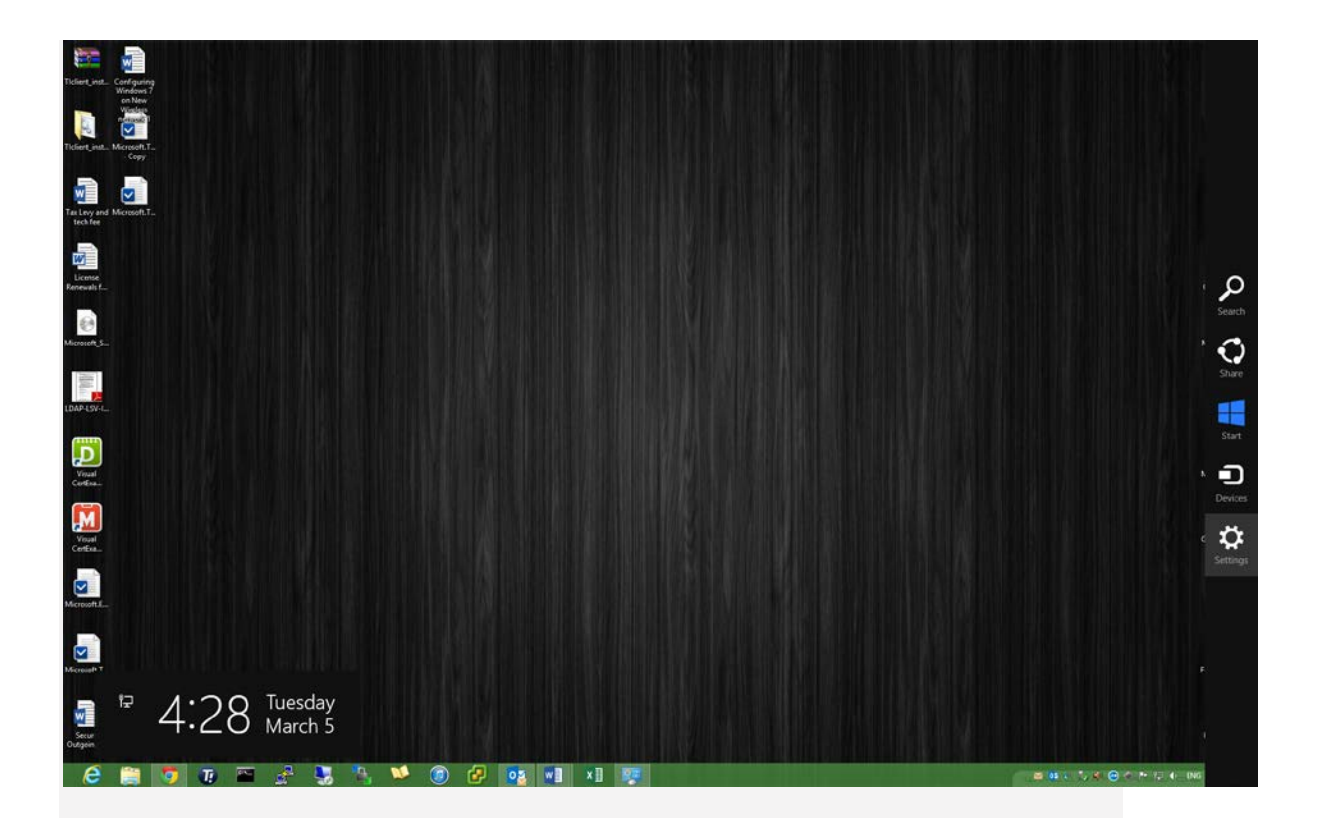

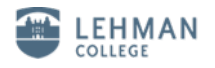

3. Click on "Control Panel".

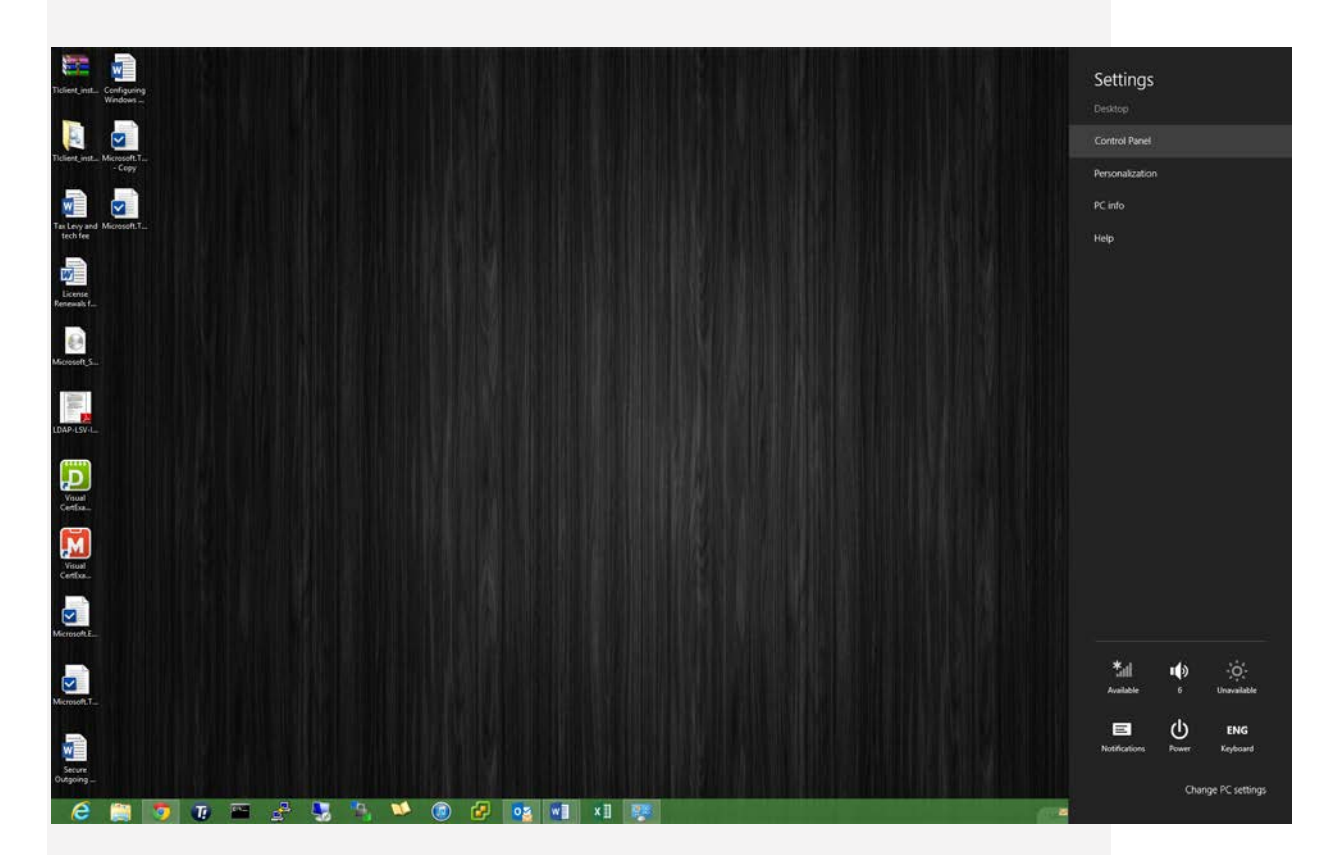

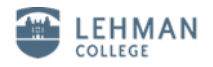

4. Click on "Network and Internet",

| <b>9</b>                  | Contr                                                                                                    | ol Panel | - C ×                                                                                                    |
|---------------------------|----------------------------------------------------------------------------------------------------|----------|----------------------------------------------------------------------------------------------------|
| (e) → ↑ I Control Panel   | >                                                                                                    |          | V C Search Control Panel D                                                                                    |
| File Edit View Tools Help |                                                                                                    |          |                                                                                                    |
| Adjus                     | t your computer's settings                                                                                                    |          | View by: Category 🔻                                                                                           |
|                           | System and Security<br>Review your computer's status<br>Save backup copies of your files with File History<br>Find and fix problems | <b>.</b> | User Accounts and Family Safety<br>Change account type<br>Set up Family Safety for any user                   |
|                           | Network and Internet<br>Connect to the Internet<br>View network status and tasks<br>Choose homegroup and sharing options            | <b>N</b> | Appearance and Personalization<br>Change the theme<br>Change desktop background<br>Adjust screen resolution   |
| -                         | Hardware and Sound     View devices and printers     Add a device                                                                   | Ð        | Clock, Language, and Region<br>Add a language<br>Change input methods<br>Change date, time, or number formats |
|                           | Programs<br>Uninstall a program                                                                                                    | G        | Ease of Access<br>Let Windows suggest settings<br>Optimize visual display                                     |
|                           |                                                                                                    |          |                                                                                                    |
|                           |                                                                                                    |          |                                                                                                    |
|                           |                                                                                                    |          |                                                                                                    |
|                           |                                                                                                    |          |                                                                                                    |
|                           |                                                                                                    |          |                                                                                                    |
|                           |                                                                                                    |          |                                                                                                    |
|                           |                                                                                                    |          |                                                                                                    |
|                           |                                                                                                    |          |                                                                                                    |
|                           |                                                                                                    |          |                                                                                                    |
|                           |                                                                                                    |          |                                                                                                    |
|                           |                                                                                                    |          |                                                                                                    |
|                           |                                                                                                    |          |                                                                                                    |
|                           |                                                                                                    |          |                                                                                                    |

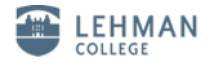

5. Click on "Network Sharing Center".

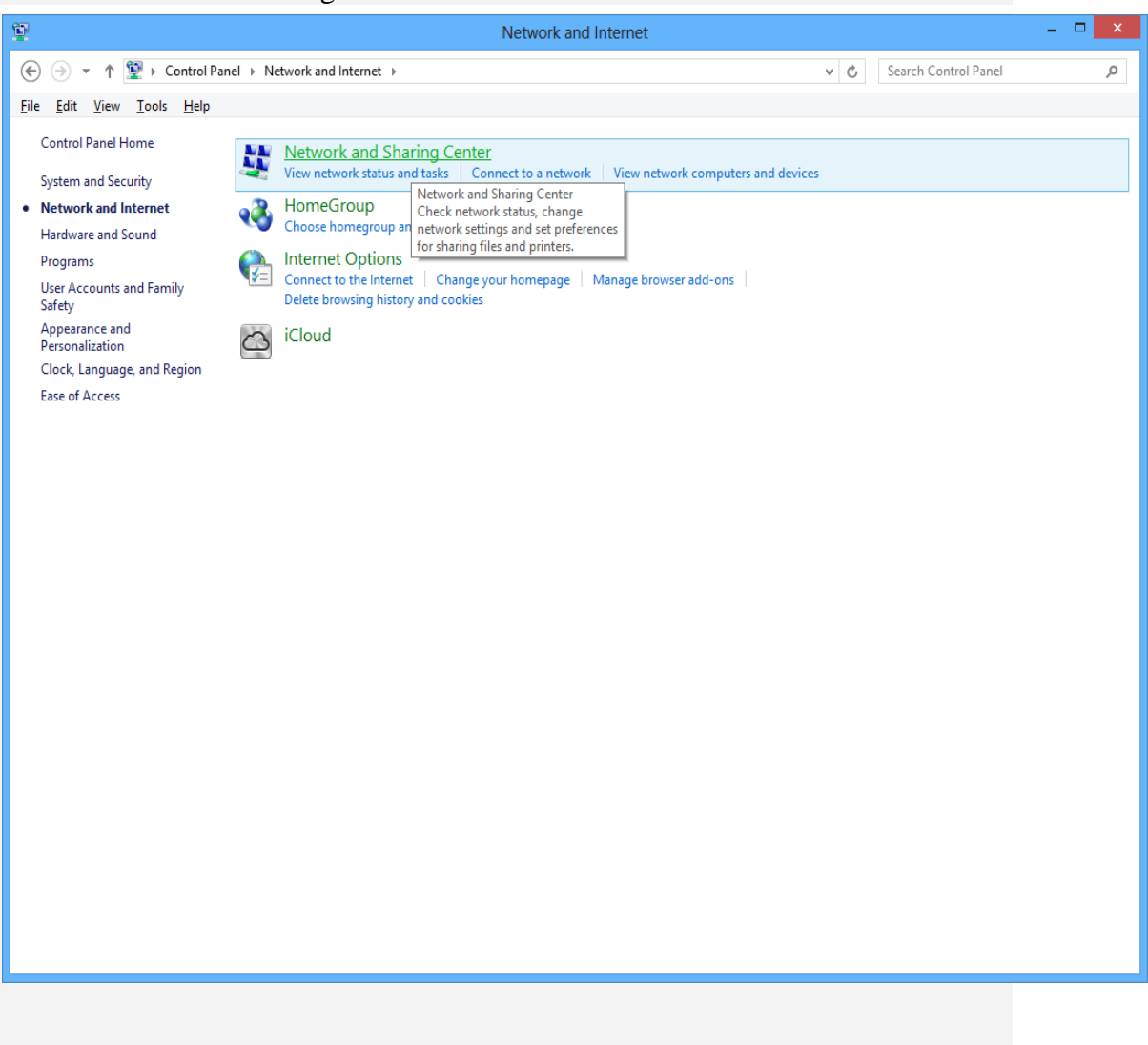

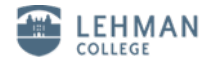

## 6. Click on "Set up a new connection or a network"

| 2                                                                 | Network and Sharing Center                                                                                                | - 🗆 🗙 |
|-------------------------------------------------------------------|----------------------------------------------------------------------------------------------------|-------|
| 🛞 🍥 👻 🛉 ີ 💺 🕨 Control Pane                                        | el > Network and Internet > Network and Sharing Center v 🖒 Search Control Panel                                           | م     |
| <u>F</u> ile <u>E</u> dit <u>V</u> iew <u>T</u> ools <u>H</u> elp |                                                                                                    |       |
| Control Panel Home                                                | View your basic network information and set up connections                                                                |       |
| Change adapter settings                                           | View your active networks                                                                                                 |       |
| settings                                                          | Change your networking settings                                                                                           |       |
|                                                                   | Set up a new connection or network<br>Set up a broadband, dial-up, or VPN connection; or set up a router or access point. |       |
|                                                                   | Troubleshoot problems                                                                                                    |       |
|                                                                   | Diagnose and repair network problems, or get troubleshooting information.                                                 |       |
|                                                                   |                                                                                                    |       |
|                                                                   |                                                                                                    |       |
|                                                                   |                                                                                                    |       |
|                                                                   |                                                                                                    |       |
|                                                                   |                                                                                                    |       |
|                                                                   |                                                                                                    |       |
|                                                                   |                                                                                                    |       |
|                                                                   |                                                                                                    |       |
|                                                                   |                                                                                                    |       |
|                                                                   |                                                                                                    |       |
|                                                                   |                                                                                                    |       |
| See also                                                          |                                                                                                    |       |
| iCloud                                                            |                                                                                                    |       |
| Internet Options                                                  |                                                                                                    |       |
| Windows Firewall                                                  |                                                                                                    |       |

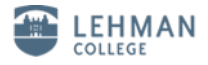

7. Click on "Manually connect to a wireless network", then click "Next".

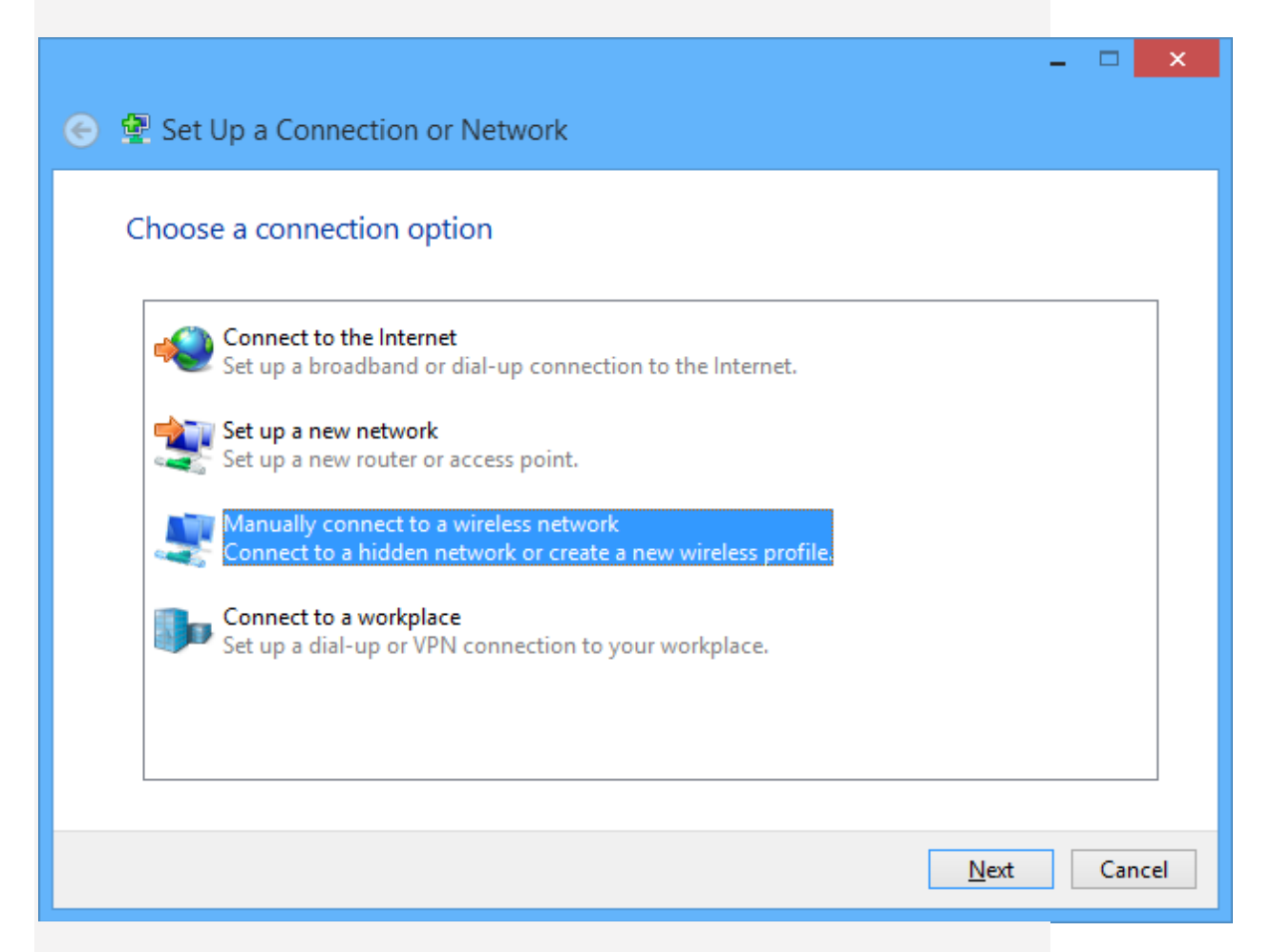

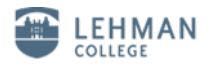

8. Input "lehman\_college" as the Network Name, Choose "WPA2-Enterprise" as security type and choose "AES" as the encryption type, then click "Next".

| 📀 🖳 Manually connect             | t to a wireless network      |                                     | - • ×     |
|----------------------------------|------------------------------|-------------------------------------|-----------|
| Enter information f              | or the wireless netwo        | rk you want to add                  |           |
| N <u>e</u> twork name:           | lehman_college               |                                     |           |
| <u>S</u> ecurity type:           | WPA2-Enterprise              | ~                                   |           |
| Enc <u>r</u> yption type:        | AES                          | ~                                   |           |
| Se <u>c</u> urity Key:           |                              | <u>H</u> ide characters             |           |
| $\checkmark$ Start this connecti | on automatically             |                                     |           |
| Connect even if th               | e network is not broadcastin | g<br>ter's privacy might be at risk |           |
| wanning: It you se               | sect this option, your compu | iter's privacy might be at risk.    |           |
|                                  |                              |                                     |           |
|                                  |                              | Ne                                  | xt Cancel |
|                                  |                              |                                     |           |
|                                  |                              |                                     |           |
|                                  |                              |                                     |           |
|                                  |                              |                                     |           |
|                                  |                              |                                     |           |

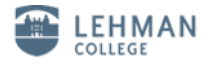

9. Click on "Change connection settings".

|                                                                                                    | - |     | ×  |
|----------------------------------------------------------------------------------------------------|---|-----|----|
| Manually connect to a wireless network                                                                                    |   |     |    |
| Successfully added lehman_college                                                                                         |   |     |    |
| <ul> <li>Change connection settings</li> <li>Open the connection properties so that I can change the settings.</li> </ul> |   |     |    |
|                                                                                                    |   |     |    |
|                                                                                                    |   |     |    |
|                                                                                                    |   |     |    |
|                                                                                                    |   | Clo | se |

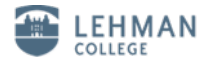

10. Click on the "Secirity" tab, and make sure that "Microsoft: Protected EAP (PEAP) is selected.

| lehman_college Wireless Network Properties                          |                     |          | es ×  |
|---------------------------------------------------------------------|---------------------|----------|-------|
| Connection Security                                                 |                     |          |       |
|                                                                     |                     |          |       |
| S <u>e</u> curity type:                                             | WPA2-Enterprise     | ~        |       |
| Encryption type:                                                    | AES                 | ~        |       |
|                                                                     |                     |          |       |
|                                                                     |                     |          |       |
| Choose a network aut                                                | hentication method: |          |       |
| Microsoft: Protected                                                | EAP (PEAP) V        | Settings |       |
| Remember my credentials for this connection each time I'm logged on |                     |          |       |
|                                                                     |                     |          |       |
|                                                                     |                     |          |       |
|                                                                     |                     |          |       |
| A <u>d</u> vanced settings                                          |                     |          |       |
|                                                                     |                     |          |       |
|                                                                     |                     |          |       |
|                                                                     |                     |          |       |
|                                                                     |                     | ОК Са    | ancel |

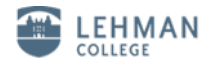

11. Click on "Setting", Uncheck the "Verify the server's identity by validating the certificate"

|                | Protected EAP Properties                                  | ×      |
|----------------|-----------------------------------------------------------|--------|
| When           | connecting:                                               |        |
|                | erify the server's identity by validating the certificate |        |
|                | Connect to these servers (examples:srv1;srv2;.*\.srv3\.   | com):  |
|                |                                                           |        |
| Trus           | sted Root Certification Authorities;                      |        |
|                | AddTrust External CA Root                                 | ^      |
|                | America Online Root Certification Authority 1             |        |
|                | Baltimore CyberTrust Root                                 |        |
|                | Class 3 Public Primary Certification Authority            |        |
|                | Class 3 Public Primary Certification Authority            |        |
|                | Default CA                                                |        |
|                | Default CA                                                | ~      |
| <              |                                                           | >      |
| No <u>t</u> if | fications before connecting:                              |        |
| Tell           | user if the server's identity can't be verified           | $\sim$ |
|                |                                                           |        |
| Select         | Authentication Method:                                    |        |
| Secur          | red password (EAP-MSCHAP v2)                              | fours  |
| Secur          |                                                           | ingure |
| Ena            | able <u>F</u> ast Reconnect                               |        |
| Ent            | force Network Access Protection                           |        |
|                | connect if server does not present cryptobinding TLV      |        |
| Ena            | able <u>I</u> dentity Privacy                             |        |
|                |                                                           |        |
|                | OK                                                        | Cancel |
|                |                                                           |        |

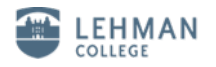

12. Click on "Configure".

| Protected EAP Properties                                                                                                    |
|----------------------------------------------------------------------------------------------------|
| When connecting:<br>Verify the server's identity by validating the certificate<br>Connect to these servers (examples:srv1;srv2;.*\.srv3\.com):                                                                                                    |
| Trusted Root Certification Authorities;                                                                                                    |
| <ul> <li>America Online Root Certification Authority 1</li> <li>Baltimore CyberTrust Root</li> <li>Class 3 Public Primary Certification Authority</li> <li>Class 3 Public Primary Certification Authority</li> <li>Default CA</li> <li>Default CA</li> </ul> |
| < > Notifications before connecting:                                                                                                    |
| Tell user if the server's identity can't be verified                                                                                                    |
| Secured password (EAP-MSCHAP v2) V Configure                                                                                                    |
| Enable East Reconnect Enforce Network Access Protection Disconnect if server does not present cryptobinding TLV Enable Identity Privacy OK Cancel                                                                                                    |

13. Uncheck "Automatically use my Windows logon name and password (and domain if any). Click "OK".

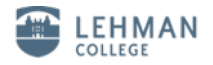

14. Click "OK" again.

| When connecting:                                             |
|--------------------------------------------------------------|
| Verify the server's identity by validating the certificate   |
| verify the server's identity by validating the certificate   |
|                                                              |
| Connect to these servers (examples:srv1;srv2;.*\.srv3\.com): |
|                                                              |
|                                                              |
| Trusted <u>Root</u> Certification Authorities:               |
| AddTrust External CA Root                                    |
| America Online Root Certification Authority 1                |
| Baltimore Cyber I rust Root                                  |
| Class 3 Public Primary Certification Authority               |
| Default CA                                                   |
| 🗌 Default CA 🗸 🗸                                             |
| < >                                                          |
| Notifications before connecting:                             |
| Tell user if the server's identity can't be verified V       |
| Select Authentication Method:                                |
| Secured password (EAP_MSCHAP v2)                             |
| Configure                                                    |
| Chapter Past Reconnect                                       |
| Disconnect if server does not present cryptobinding TLV      |
| Enable Identity Privacy                                      |
|                                                              |
|                                                              |
| OK Cancel                                                    |
|                                                              |

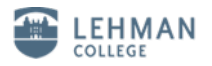

15. Click on "Advanced Settings".

| lehman_college Wireless Network Properties |                                   |  |
|--------------------------------------------|-----------------------------------|--|
| Connection Security                        |                                   |  |
|                                            |                                   |  |
| Security type:                             | WPA2-Enterprise V                 |  |
| Encryption type:                           | AES 🗸                             |  |
|                                            |                                   |  |
|                                            |                                   |  |
| Choose a network aut                       | hentication method:               |  |
| Microsoft: Protected                       | EAP (PEAP) V Settings             |  |
| <u> </u>                                   | dentials for this connection each |  |
| A <u>d</u> vanced settings                 |                                   |  |
|                                            |                                   |  |
|                                            | OK Cancel                         |  |

16. Check the "Specify authentication mode" box and choose "User authentication".

| Advanced settings                                                                      | ×    |  |
|----------------------------------------------------------------------------------------|------|--|
| 802.1X settings 802.11 settings                                                        |      |  |
| Specify authentication mode:                                                           | - I. |  |
| User authentication V Save gredentials                                                 |      |  |
| Delete credentials for all users                                                       |      |  |
| Enable single sign on for this network                                                 |      |  |
| Perform immediately before user logon                                                  |      |  |
| Perform immediately after user logon                                                   |      |  |
| Maximum delay (seconds): 10                                                            |      |  |
| Allow additional dialogs to be displayed during single sign on                         |      |  |
| This network uses separate <u>v</u> irtual LANs for machine<br>and user authentication |      |  |
|                                                                                        |      |  |
|                                                                                        |      |  |
|                                                                                        |      |  |
|                                                                                        |      |  |
|                                                                                        |      |  |
|                                                                                        |      |  |
| OK Cance                                                                               | 4    |  |

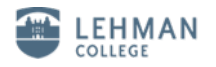

## 17. Click on "Save Credentials"

| Advanced settings                                                                      |  |  |
|----------------------------------------------------------------------------------------|--|--|
| 802.1X settings 802.11 settings                                                        |  |  |
| Specify authentication mode:                                                           |  |  |
| User authentication  V Save credentials                                                |  |  |
| Delete credentials for all users                                                       |  |  |
| Enable single sign on for this network                                                 |  |  |
| Perform immediately before user logon                                                  |  |  |
| Perform immediately after user logon                                                   |  |  |
| Maximum delay (seconds):                                                               |  |  |
| Allow additional dialogs to be displayed during single<br>sign on                      |  |  |
| This network uses separate <u>v</u> irtual LANs for machine<br>and user authentication |  |  |
|                                                                                        |  |  |
|                                                                                        |  |  |
|                                                                                        |  |  |
|                                                                                        |  |  |
|                                                                                        |  |  |
|                                                                                        |  |  |
| OK Cancel                                                                              |  |  |

18. Input your Lehman Username and password to save.

| Windows Security                                                                                                    |                       | × |
|----------------------------------------------------------------------------------------------------|-----------------------|---|
| Save credentials<br>Saving your credentials allows your computer to connect to the network<br>when you're not logged on (for example, to download updates). |                       |   |
| P                                                                                                    | User name<br>Password |   |
|                                                                                                    | OK Cance              |   |

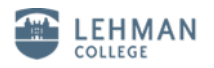

19. Wireless network "lehman\_college" is connected.

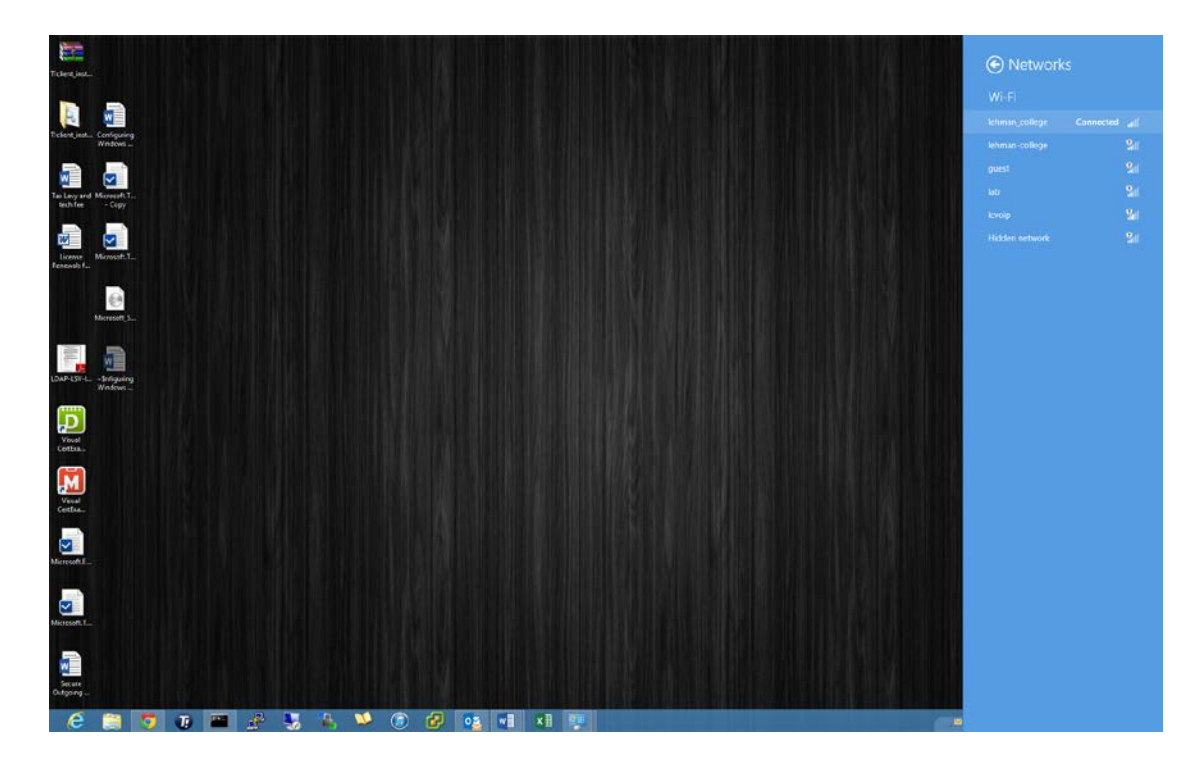

20. Skip Step 17 and 18, if you don't want to save the credentials. When connecting to "lehman\_college", it will prompt for username and password.

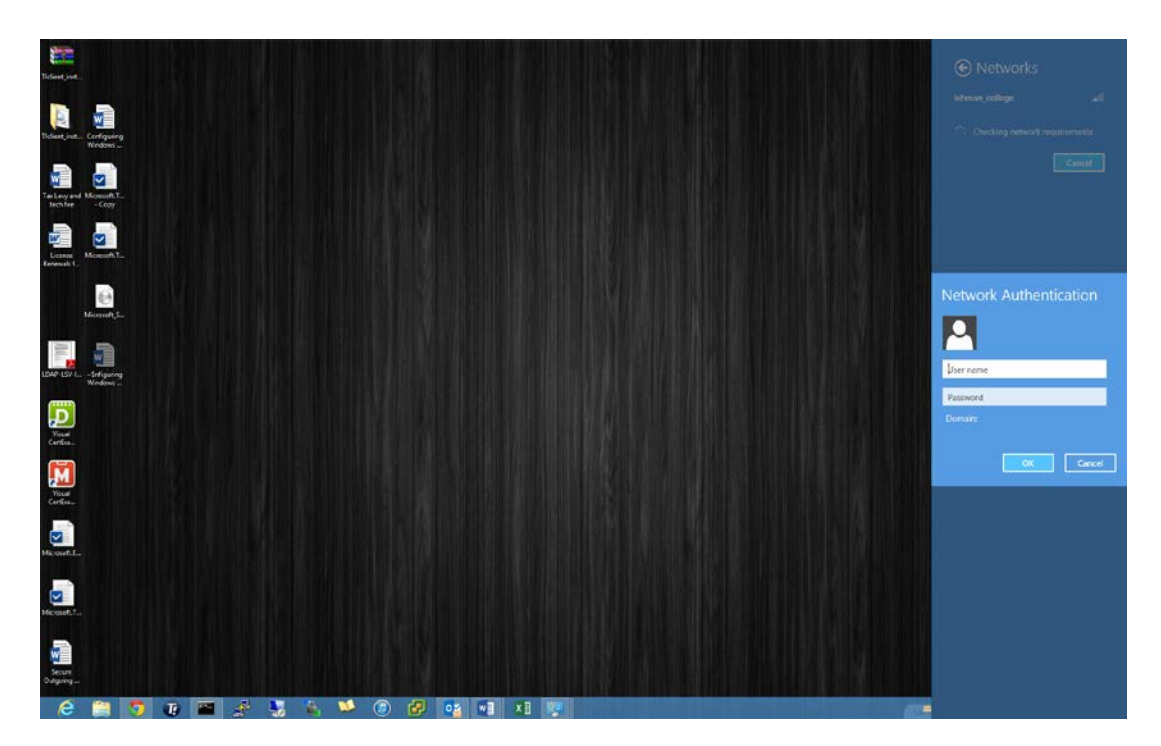

If you have any questions please contact the Help Desk by phone at (718) 960-1111 or by coming into the Academic IT Center in Carman Hall Room 108.